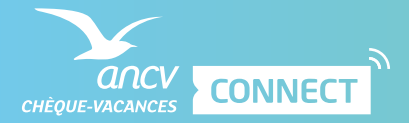

## COMMENT COMMANDER DES CHÈQUES-VACANCES CONNECT ?

Les prérequis :

1. Seuls les collaborateurs disposant d'un smartphone IPhone (v. min 11) ou Android (v. min 5.0) peuvent bénéficier de Chèque-Vacances Connect.

Assurez-vous au préalable qu'ils sont bien éligibles au service.

- 2. Les collaborateurs doivent vous fournir leur n° de portable et e-mail :
  - C'est à cette adresse qu'ils recevront l'e-mail d'activation de compte et à ce n° qu'ils devront installer l'application Chèque-Vacances.
  - Ces informations permettent de vérifier l'identité des collaborateurs lors de la réception dématérialisée des dotations et garantissent un niveau de sécurité conforme aux exigences règlementaires.

🍸 Attention ! Pour garantir la meilleure expérience à vos collaborateurs, assurez-vous de l'exactitude de ces informations.

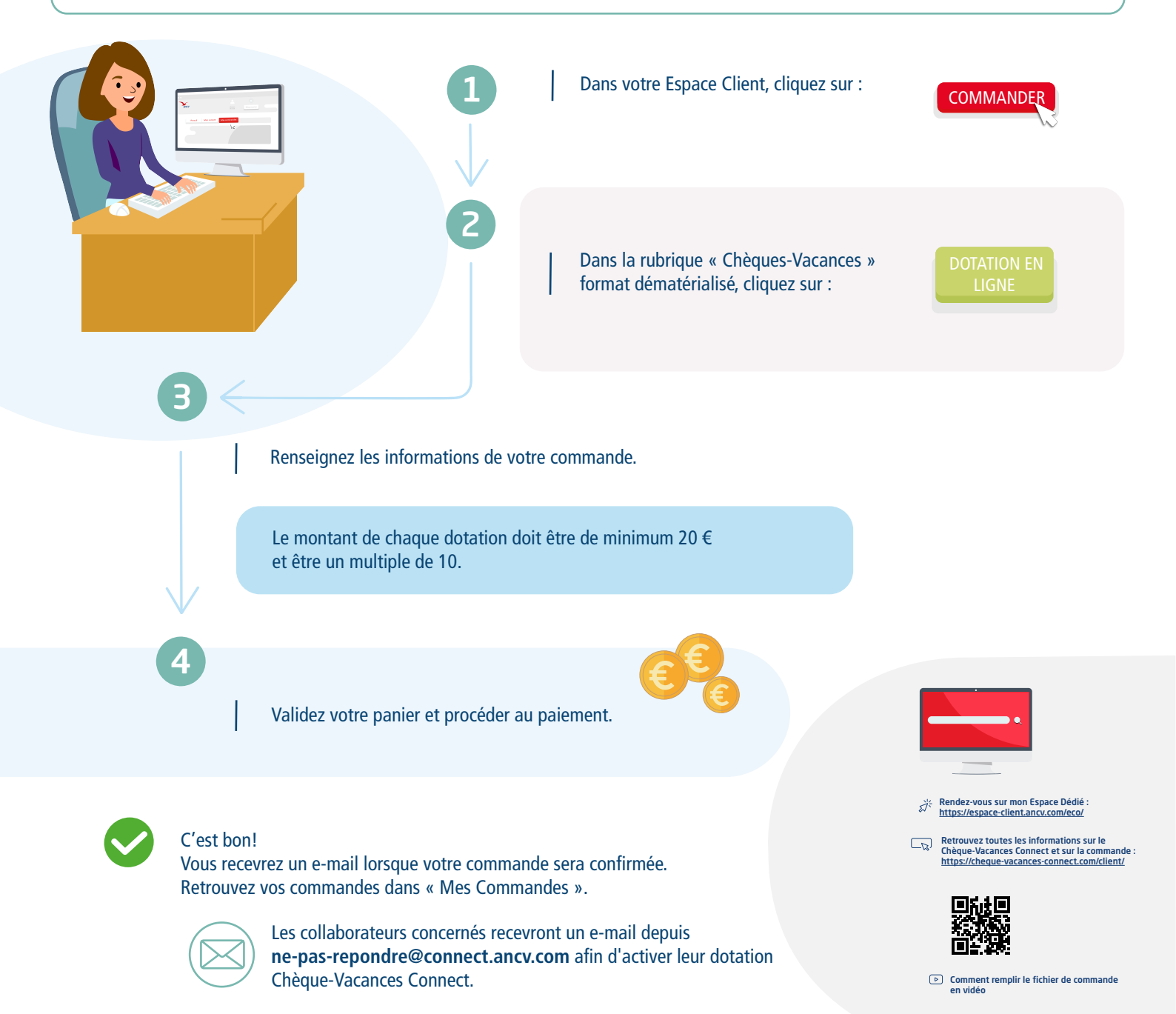